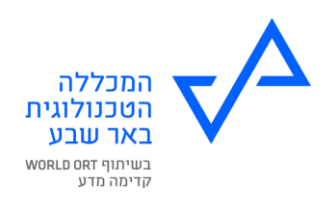

## <u>הנחיות להקמת הרשאה לחיוב חשבון הבנק</u>

- 1. יש להיכנס לחשבון הבנק שלך באינטרנט / באפליקציה.
- 2. יש לבחור ניהול הרשאות והוראות קבע פתיחת הרשאה חדשה לחיוב חשבון (ייתכנו שינויים בשיטת הקמת ההרשאה בין בנק לבנק, מומלץ גם להתעדכן באתר הבנק שלך).
  - 3. ממלאים את <u>קוד המוסד של המכללה</u> 1077 , <u>ומספר אסמכתא</u> 580361582. ומאשרים את הקמת ההרשאה.
    - 4. אין לבצע בהרשאה הגבלת סכום או תאריך. הרשאה מוגבלת תדחה.
  - 5. **לאחר סיום פתיחת הרשאה** יש לשלוח את אישור הבנק על הקמת ההרשאה למכללה למייל lizar@tcb.ac.il .
  - 6. יש לציין במייל את פרטי הסטודנט עבורו הוקמה ההרשאה שם מלא ומס' תעודת זהות.

\_\_\_\_\_

## <u>הנחיות להקמת הרשאה לכרטיס אשראי</u>

- <u>https://bit.ly/3HrT0IF</u> את טופס הוראת קבע בכרטיס אשראי בקישור הבא. 1
  - 2. יש למלא את הטופס ולחתום עליו.
  - .3. <u>לא ניתו</u> להקים הוראת קבע באשראי לכרטיסי direct או 3
  - . <u>lizar@tcb.ac.il</u> יש לשלוח את הטופס המלא והחתום למכללה למייל 4.
- 5. יש לציין במייל את פרטי הסטודנט עבורו הוקמה ההרשאה שם מלא ומס' תעודת זהות.

<sup>\*</sup> באחריות סטודנט ללא הסדר הוראת קבע, לשלם את שכר הלימוד בזמן (לפני ה – 15 בחודש התשלום) באפליקציה/ באתר/ בקופת המכללה. <u>אי הסדרת התשלום בזמן תגרור חסימה למערכת</u> <u>המחשוב של המכללה</u>.

מדור חשבונות סטודנטים המכללה הטכנולוגית באר – שבע